作者: Mengce Zheng

日期: 2024年12月5日

本文将在 Windows 操作系统 WSL2 的 Ubuntu 22.04 环境中安装 SageMath 10.3,具体按照下述步骤进行。

## 安装 Miniconda

可通过 wget 下载 Miniconda 的最新版本,执行以下命令下载 Miniconda3: wget https://repo.anaconda.com/miniconda/Miniconda3-latest-Linux-x86\_64.sh。执行以下命令开始安装 Miniconda: sh Miniconda3-latest-Linux-x86\_64.sh。在安装过程中,会出现些提示,可以按 Enter 键查看许可协议,并在最后回答 yes 接受许可协议。此外,安装程序会询问安装目录,默认是 \$HOME/miniconda3,按 Enter 使用默认位置。安装完成后,执行 conda init 初始化 Miniconda,执行 source ~/miniconda3/bin/activate 激活,执行 conda --version 查看其版本。

## 安装 Miniforge

可通过 curl 下载 Miniforge 的最新版本,执行以下命令下载 Miniforge3:curl -L -O "https://github.com/conda-forge/miniforge/releases/latest/download/Miniforge3-\$ (uname)-\$(uname\_\_m).sh"。执行以下命令开始安装 Miniforge: sh Miniforge3-\$(uname) -\$(uname -m).sh。在安装过程中,会出现些提示,可以按 Enter 键查看许可协议,并在最后回答 yes 接受许可协议。此外,安装程序会询问安装目录,默认是 \$HOME/miniforge3,按 Enter 使用默认位置。安装完成后,执行 conda config --add channels conda-forge 增加通道,执行 conda config --set channel\_priority strict 将其优先级改为严格,执行 mamba init 初始化,执行 source ~/miniforge3/bin/activate 激活,执行 mamba --version 查看其版本。

如果想去掉首端的(base),执行以下命令: echo "conda」deactivate">> ~/.bashrc 和 source ~/.bashrc,以后则可以使用 mamba activate/deactivate 直接控制打开或关 闭环境的功能。

## 安装 SageMath

首先需要下载 SageMath 10.3 的源代码,可以执行 wget https://mirrors.aliyun.com /sagemath/src/sage-10.3.tar.gz 直接下载, 或是通过 git 的方式获取。本文采用第二 种方式,执行命令 git clone https://github.com/sagemath/sage.git 以获取 SageMath 的官方仓库,随后在 sage 文件夹中执行 git checkout tags/v10.3 切换至 SageMath 10.3 版本。正式安装时则依次输入以下命令:

| 1 | ~/sage\$ export SAGE_NUM_THREADS=4                                              |
|---|---------------------------------------------------------------------------------|
| 2 | ~/sage\$ mamba env createfile src/environment-dev-3.11-linux.ymlname            |
|   | sage-dev                                                                        |
| 3 | ~/sage\$ mamba activate sage-dev                                                |
| 4 | ~/sage\$ ./bootstrap                                                            |
| 5 | <pre>~/sage\$ pip installno-build-isolation -v -veditable ./pkgs/sage-</pre>    |
|   | conf_conda ./pkgs/sage-setup                                                    |
| 6 | <pre>~/sage\$ pip installno-build-isolationconfig-settings editable_mode=</pre> |
|   | compat -v -veditable ./src                                                      |
| 7 | <pre>~/sage\$ sage -c 'print(version())'</pre>                                  |

最后一句命令作为测试使用,若 SageMath 10.3 安装无误将输出: SageMath version 10.3, Release Date: 2024-03-19。

注:本文撰写过程中参考网络资源如下: Sage\_10\_3\_Setup, Sage Installation Guide – Install from conda-forge,如有疑惑可详阅上述文章。